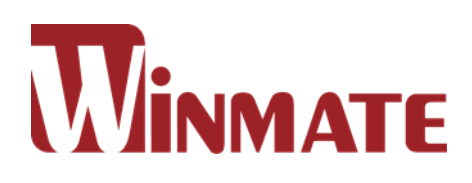

# 15/19/24/26" Panel PC ECDIS Marine

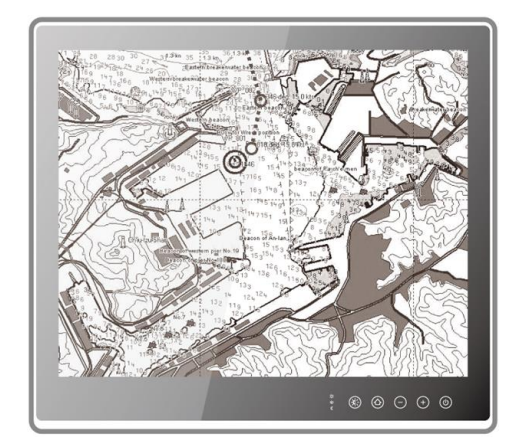

R15IH3S-MRA3FP R19IH3S-MRA1FP W24IH3S-MRA1FP W26IH3S-MRA1FP

# Quick Start Guide V1.0

Document Part Number: 91521110100E

Please read these instructions carefully before using this product, and save this manual for future use.

#### **Copyright © Notice**

No part of this document may be reproduced, copied, translated, or transmitted in any form or by any means, electronic or mechanical, for any purpose, without the prior written permission of the original manufacturer.

#### Trademark Acknowledgement

Brand and product names are trademarks or registered trademarks of their respective owners.

#### Disclaimer

Winmate Inc. reserve the right to make changes, without notice, to any product, including circuits and/or software described or contained in this manual in order to improve design and/or performance. We assume no responsibility or liability for the use of the described product(s) conveys no license or title under any patent, copyright, or masks work rights to these products, and make no representations or warranties that these products are free from patent, copyright, or mask work right infringement, unless otherwise specified. Applications that are described in this manual are for illustration purposes only. We make no representation or guarantee that such application will be suitable for the specified use without further testing or modification.

#### Warranty

Winmate Inc. warranty guarantees that each of its products will be free from material and workmanship defects for a period of one year from the invoice date. If the customer discovers a defect, we will, at his/her option, repair or replace the defective product at no charge to the customer, provide it is returned during the warranty period of one year, with transportation charges prepaid. The returned product must be properly packaged in its original packaging to obtain warranty service. If the serial number and the product shipping data differ by over 30 days, the in-warranty service will be made according to the shipping date. In the serial numbers the third and fourth two digits give the year of manufacture, and the fifth digit means the month (e. g., with A for October, B for November and C for December).

For example, the serial number 1W16Axxxxxxx means October of year 2016.

#### **Advisory Conventions**

Four types of advisories are used throughout the user manual to provide helpful information or to alert you to the potential for hardware damage or personal injury. These are Notes, Important, Cautions, and Warnings. The following is an example of each type of advisory.

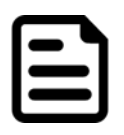

#### NOTE:

A note is used to emphasize helpful information

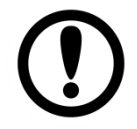

**IMPORTANT:** An important note indicates information that is important for you to know.

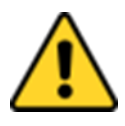

#### CAUTION/ ATTENTION

A Caution alert indicates potential damage to hardware and explains how to avoid the potential problem.

Une alerte d'attention indique un dommage possible à l'équipement et explique comment éviter le problème potentiel.

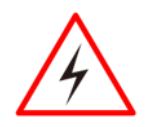

#### WARNING!/ AVERTISSEMENT!

An Electrical Shock Warning indicates the potential harm from electrical hazards and how to avoid the potential problem.

Un Avertissement de Choc Électrique indique le potentiel de chocs sur des emplacements électriques et comment éviter ces problèmes.

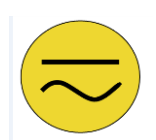

#### ALTERNATING CURRENT / MISE À LE TERRE!

The Protective Conductor Terminal (Earth Ground) symbol indicates the potential risk of serious electrical shock due to improper grounding. Le symbole de Mise à Terre indique le risqué potential de choc électrique grave à la terre incorrecte.

# Contents

| Contents                         | 4  |
|----------------------------------|----|
| 1 Getting Started                | 5  |
| Unpacking                        | 6  |
| Description of Parts             | 7  |
| Installing 2.5" Removable HDD    | 11 |
| 2 Mounting                       | 12 |
| Panel Mounting                   | 12 |
| VESA Mounting                    | 13 |
| 3 Installation                   | 15 |
| Connector Description            | 15 |
| Powering On or Off               | 18 |
| 4 Operating the Device           | 19 |
| Turning On and Off               | 19 |
| ECDIS Mode Brightness Adjustment | 20 |
| Hot Tab Introduction             | 22 |
| 5 Software Developer Support     | 24 |
| Winmate Download Center          | 24 |
| Winmate File Share               | 24 |

# **1 Getting Started**

Congratulations on purchasing Winmate® ECDIS Marine Series Panel PC. The design meets the requirements of industrial marine standards, including IEC60945 4th Edition, DNV2.4, IACS E10.

Modern marine sector requires durable devices that can withstand long periods submersed in water. Winmate ECDIS Marine Series Panel PC is suitable for navigation, ship automation, and surveillance, rugged industrial and light military applications. Flat surface is easy-to-clean and delivers aesthetically pleasing look. Due to dimmable backlight the Panel PC suitable for high and low ambient light conditions. You can mount the Panel PC on the bridge of a ship.

The device powered by Intel® 5<sup>th</sup> Generation Core<sup>™</sup> i5-5200U 2.2GHz processor and supports various Windows-based operating systems: Windows 10 IoT Enterprise, Windows Embedded 8.1 Industry PRO, Windows Embedded 8 Std, Windows Embedded Std. 7, and Windows 7 PRO for Embedded System. The Panel PC features user-friendly and resistant to scratches PCAP touch-screen. These models sealed with front IP 65 dust and water proof

All Winmate® ECDIS Marine Series Panel PCs meet the requirements of industrial marine standards, including IEC60945 4th Edition, DNV2.4

Winmate® ECDIS Series Marine Panel PC offers the following features:

- Projective capacitive multi-touch screen
- Edge-to-edge narrow bezel design and fanless cooling system
- Color calibrated for ECDIS compliance
- Capacitive touch keys for quick function access and display control (Support ECDIS DAY, DUSK, and NIGHT mode switching)
- Optional 4 x COM port (NMEA 0183 protocol) 422/485 switchable by software
- Compliant with marine standards (DNV2.4, IEC 60945 4th, IACS-E10)
- Support capacitive touch key lock / touchscreen lock function

#### Model Number Naming Rule

#### R19IH3S-MRXXFP

| Item | Description     |
|------|-----------------|
| R    | Panel Type      |
| 19   | Panel Size      |
| IH3S | CPU Platform    |
| MR   | Mechanical Type |
| XX   | Panel Model     |
| FP   | Touch Type      |

# Unpacking

Carefully remove the box and unpack your device. Please check if all the items listed below are inside your package. If any of these items are missing or damaged contact us immediately.

## **Accessories**

The factory shipment list:

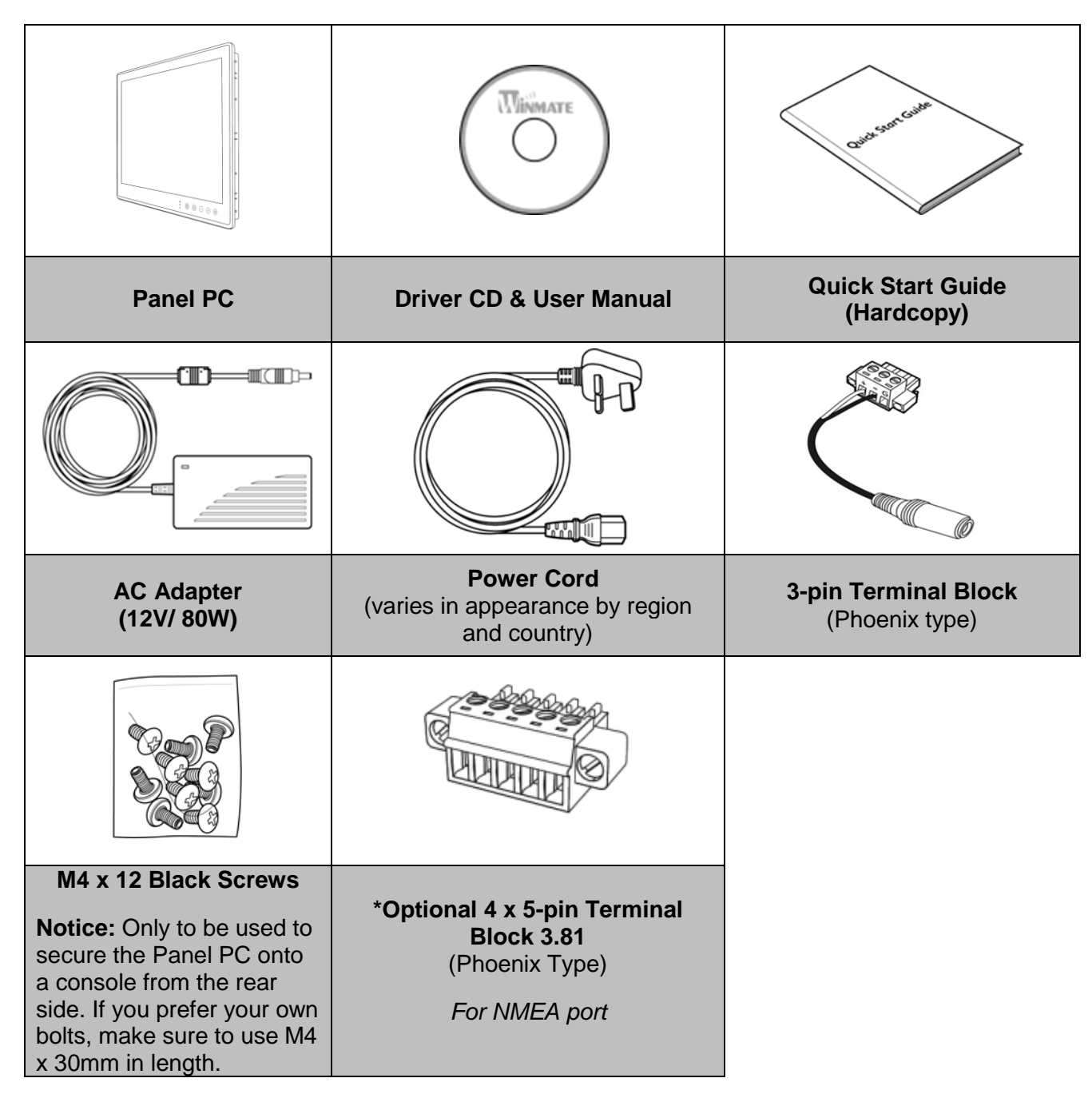

\* 4 x 5-pin Terminal Block 3.81 is an optional accessory and may be included in your package based on your order.

\*\*AC adapter, 3-pin terminal block, and power cord shipped with Panel PC for testing purposes only.

# **Description of Parts**

## Appearance 15"

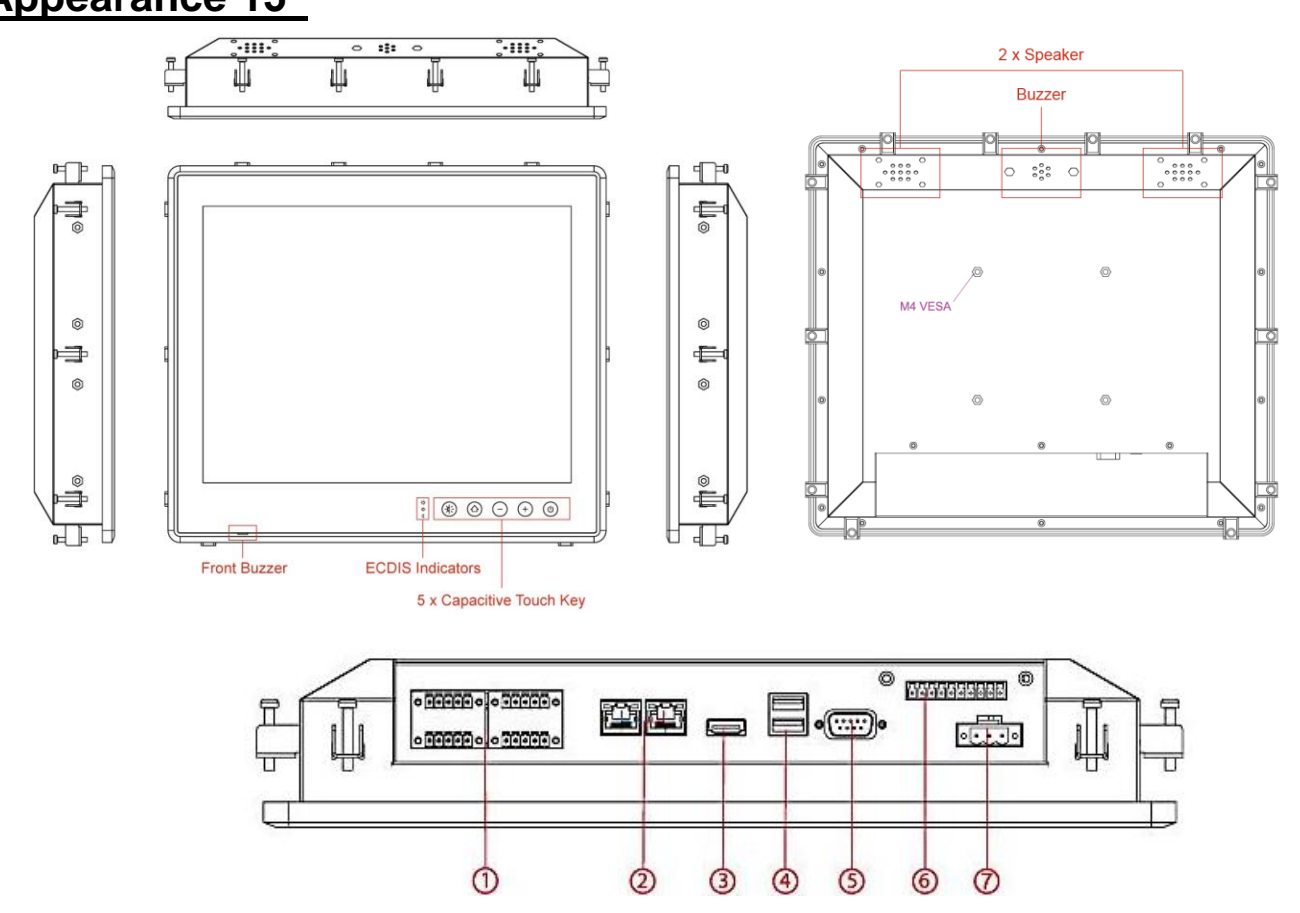

| No | Description                  | No                       | Description                    |  |
|----|------------------------------|--------------------------|--------------------------------|--|
| 1  | 4 x NMEA 0183 Port (optional | (5)                      | 1 x RS232/422/485              |  |
| 2  | 2 x RJ-45 LAN                | 6                        | 1 x DI/DO 8 Channel (optional) |  |
| 3  | 1 x HDMI                     | $\overline{\mathcal{O}}$ | 1 x DC Power Input             |  |
| 4  | 2 x USB 3.0                  | $\bigcirc$               |                                |  |

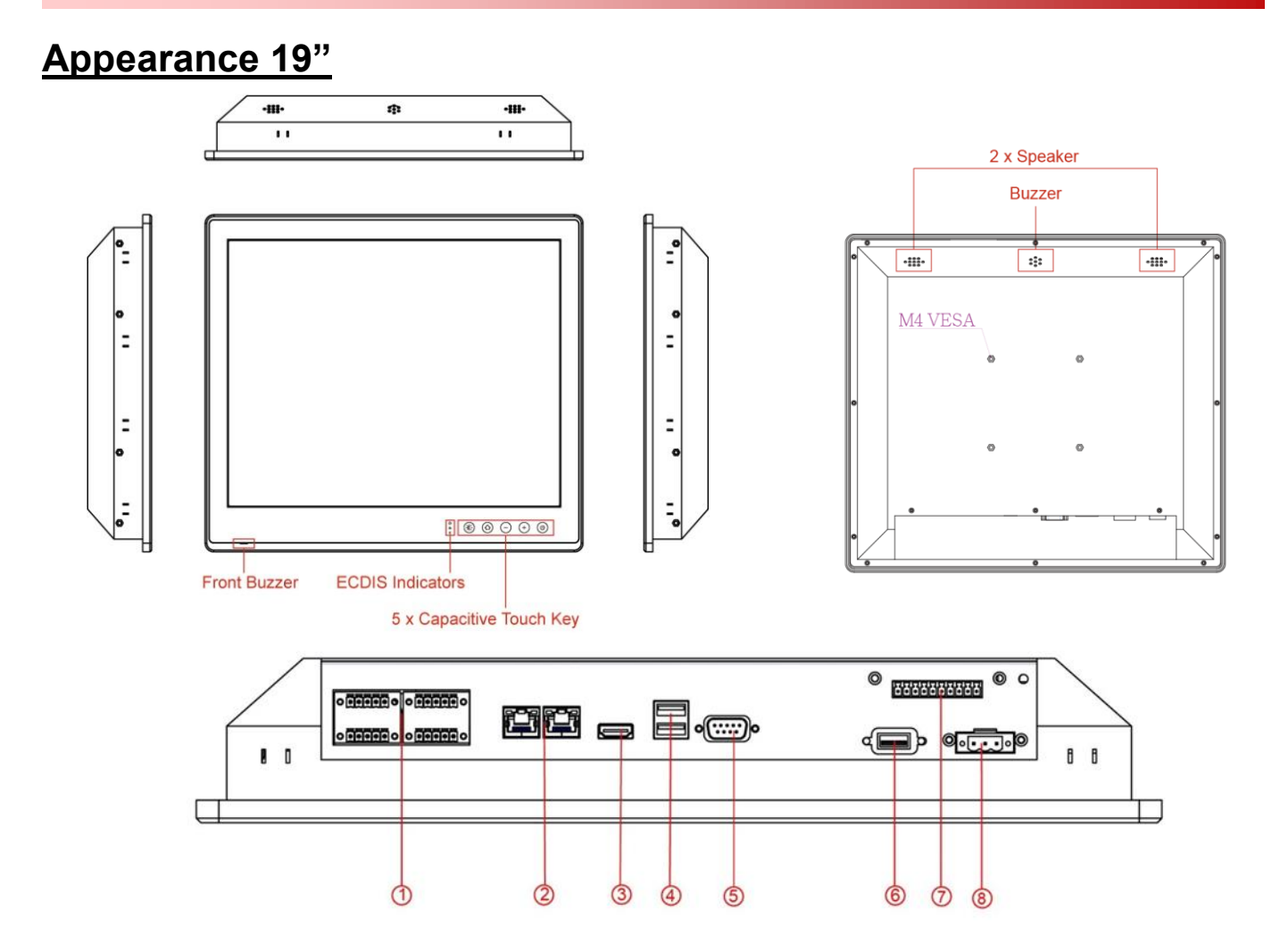

| No | Description                   | No | Description                    |
|----|-------------------------------|----|--------------------------------|
| 1  | 4 x NMEA 0183 Port (Optional) | 5  | 1 x RS232/422/485              |
| 2  | 2 x LAN (RJ-45)               | 6  | 1 x USB 2.0                    |
| 3  | 1 x HDMI                      | 7  | 1 x DI/DO 8 Channel (Optional) |
| 4  | 2 x USB 3.0                   | 8  | 1 x DC Power Input             |

## Appearance 24" and 26"

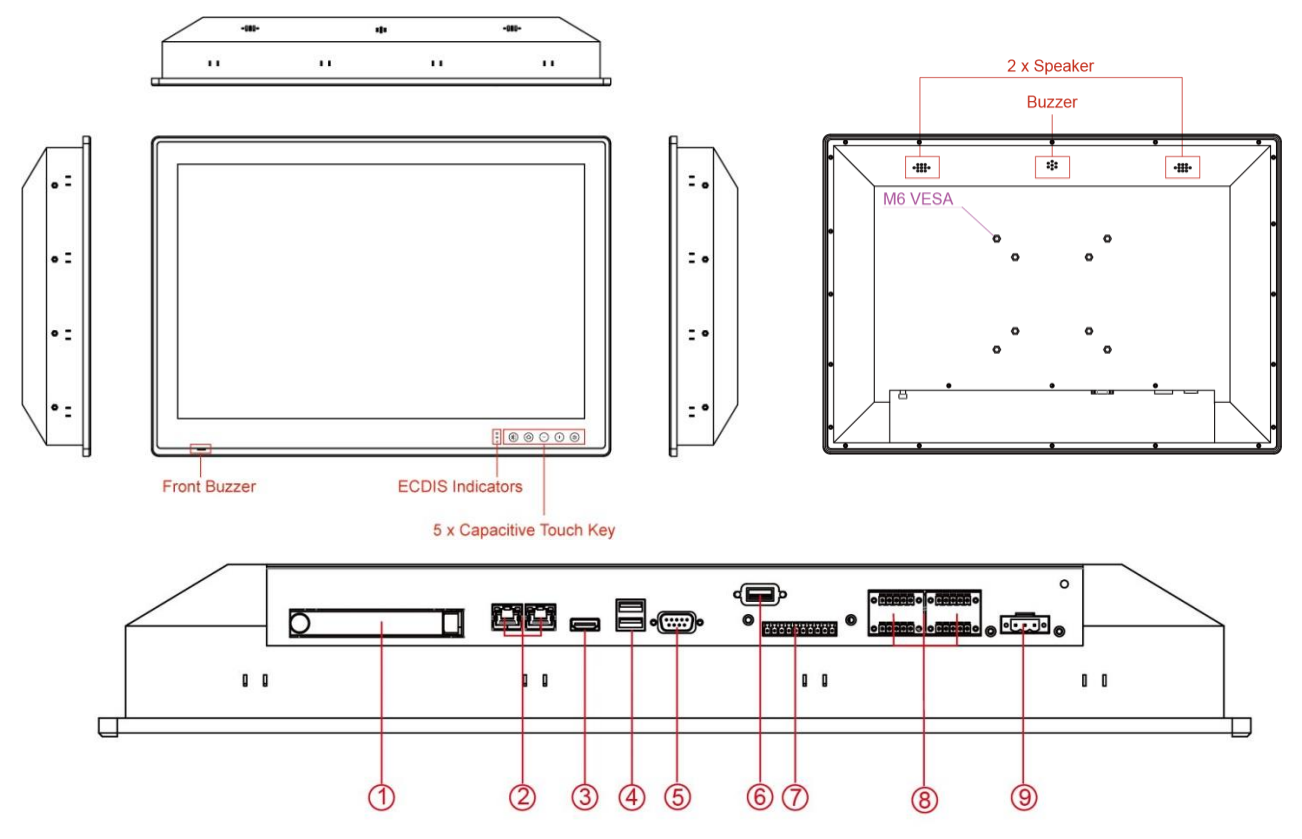

| No | Description            | No | Description                    |  |
|----|------------------------|----|--------------------------------|--|
| 1  | 1 x 2.5" Removable HDD | 6  | 1 x USB 2.0                    |  |
| 2  | 2 x LAN (RJ-45)        | 7  | 1 x DI/DO 8 Channel (Optional) |  |
| 3  | 1 x HDMI               | 8  | 4 x NMEA 0183 Port (Optional)  |  |
| 4  | 2 x USB 3.0            |    | 1 x DC Power Input             |  |
| 5  | 1 x RS232/422/485      | 9  |                                |  |

## **Capacitive Touch OSD Control Panel**

Capacitive touch OSD control panel is located on the front of your Panel PC.

| * | $\bigcirc$ | $\bigcirc$ | (+)        |            |
|---|------------|------------|------------|------------|
| 0 |            | $\bigcirc$ | $\bigcirc$ | $\bigcirc$ |

| ECDIS Mode Indicator |            | Capacitive Touch Keys                                        |      |                                                |                                                                                        |
|----------------------|------------|--------------------------------------------------------------|------|------------------------------------------------|----------------------------------------------------------------------------------------|
| lcon                 | Function   | Description                                                  | lcon | Function                                       | Description                                                                            |
| *                    | Day Mode   | Lights up when ECDIS<br>brightness adjusted to<br>day mode   | **   | Function Key<br>Default setting:<br>ECDIS Mode | <b>Default:</b> Switching<br>ECDIS standard range<br>mode (Day / Dust / Night<br>mode) |
| - <b>\</b>           | Dusk Mode  | Lights up when ECDIS<br>brightness adjusted to<br>dusk mode  |      | Menu/ Home                                     | Switch to Menu or<br>Desktop                                                           |
| $\langle$            | Night Mode | Lights up when ECDIS<br>brightness adjusted to<br>night mode | 1    | Brightness/<br>Volume                          | To decrease<br>brightness/volume of<br>panel                                           |
|                      |            |                                                              | (+)  | Brightness/<br>Volume                          | To increase brightness/<br>volume of panel                                             |
|                      |            |                                                              | ٩    | Power                                          | Power on/off control                                                                   |

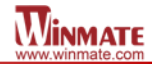

# Installing 2.5" Removable HDD

The 24" and 26" Marine Panel PC ECDIS series has tray for SATA hard disk. No tools required to install the hard disk. Follow the instructions below to quickly install/remove the hard disk.

**Step 1** Disconnect the device from the power source.

Step 2 Loosen the thumb screw beside the valve of hard drive bay.

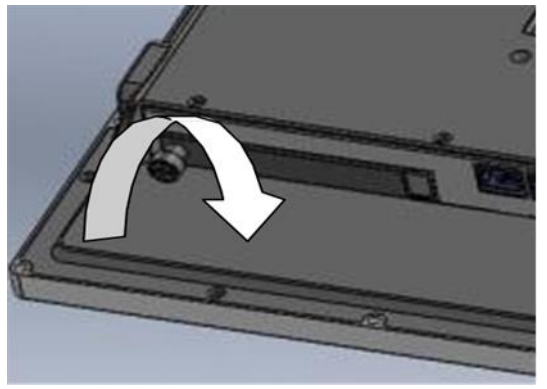

Step 3 Open the valve and pull out the bracket with hard disk.

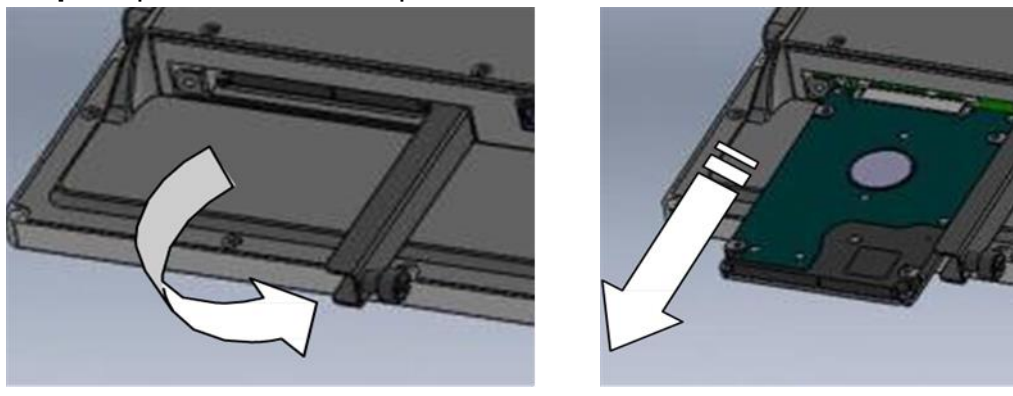

**Step 4** Replace the hard disk, be sure to check if the hard disk inserted correctly to the hard disk bay.

Step 5 Insert the bracket back and carefully tighten the thumb screw.

# **2** Mounting

There are two most common mounting solutions for Panel PC – Panel Mount from the rear side and VESA Mount. This section explains how to mount ECDIS Marine Panel PC.

# **Panel Mounting**

Winmate provides mounting clips for installation onto a wall or into console by request.

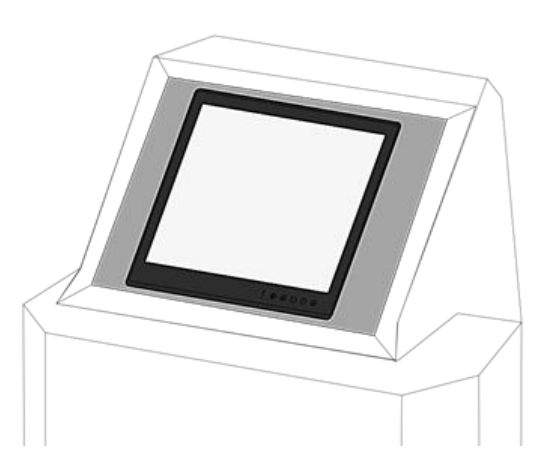

Make sure you console cutout matches the Panel PC cutout dimensions.

Use either short or long screws based on the thickness of the fixture.

| Cutout dimension (W x D in mm)                                         |           |                                                       |                             |
|------------------------------------------------------------------------|-----------|-------------------------------------------------------|-----------------------------|
| 15"                                                                    | 19"       | 24"                                                   | 26"                         |
| 338 x 288                                                              | 408 x 359 | 572 x 363                                             | 598 x 408                   |
| Mounting Kit                                                           |           | Mounting                                              | Kit                         |
| Mounting Clips: 12pcs<br>Short screws: 15mm M4<br>Long screws: 30mm M4 |           | Mounting Clips<br>Short screws: 15<br>Long screws: 30 | : 16pcs<br>5mm M4<br>0mm M4 |

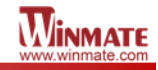

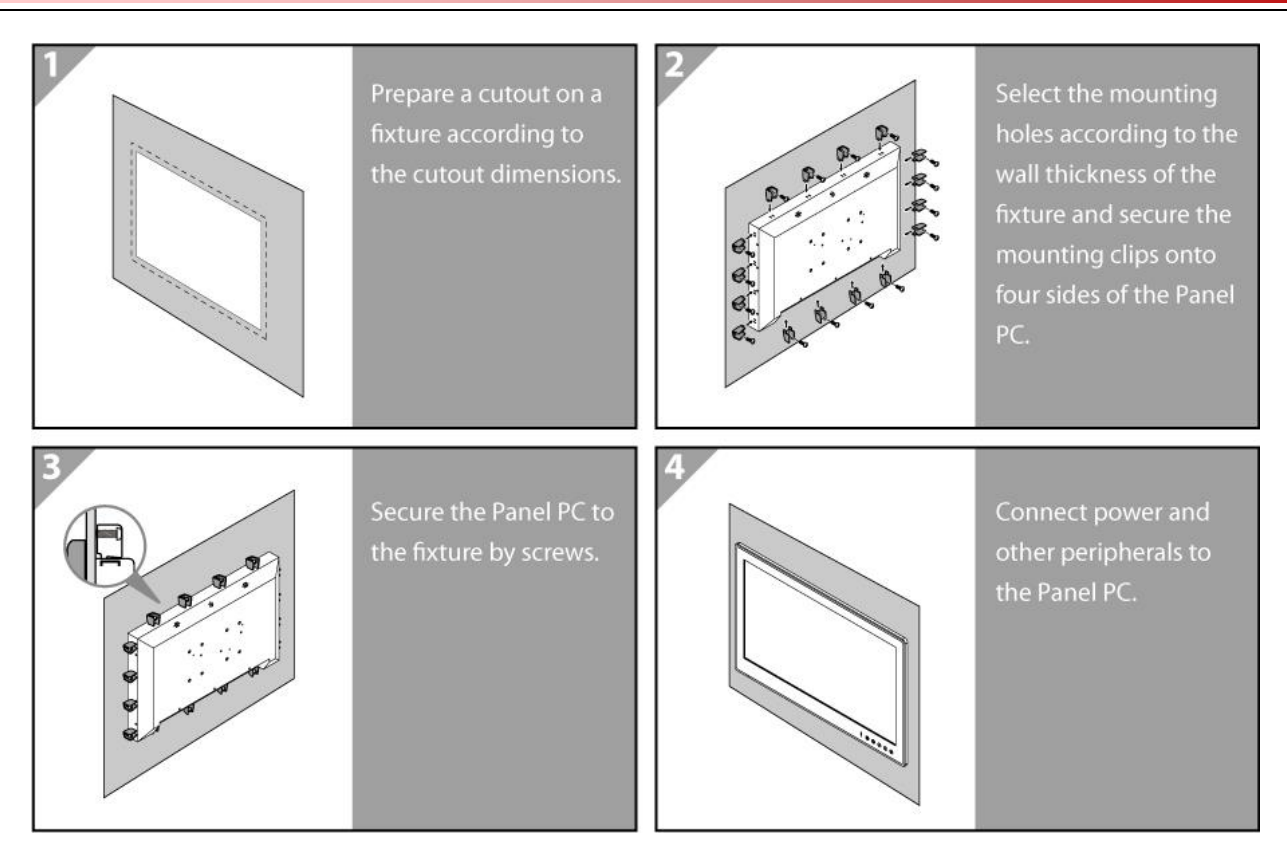

# **VESA Mounting**

Winmate provides VESA and Wall Mount Kits by request.

| VESA Plate Dimensions |           |           |           |  |  |
|-----------------------|-----------|-----------|-----------|--|--|
| 15" 19" 24" 26"       |           |           |           |  |  |
| 100 x 100             | 100 x 100 | 100 x 100 | 100 x 100 |  |  |
| 100 x 100             | 100 × 100 | 100 x 200 | 100 x 200 |  |  |
| Screw Hole Diameter   |           |           |           |  |  |
| M4 D=3mm              | M4 D=5mm  | M4 D=5mm  | M6 D=5mm  |  |  |

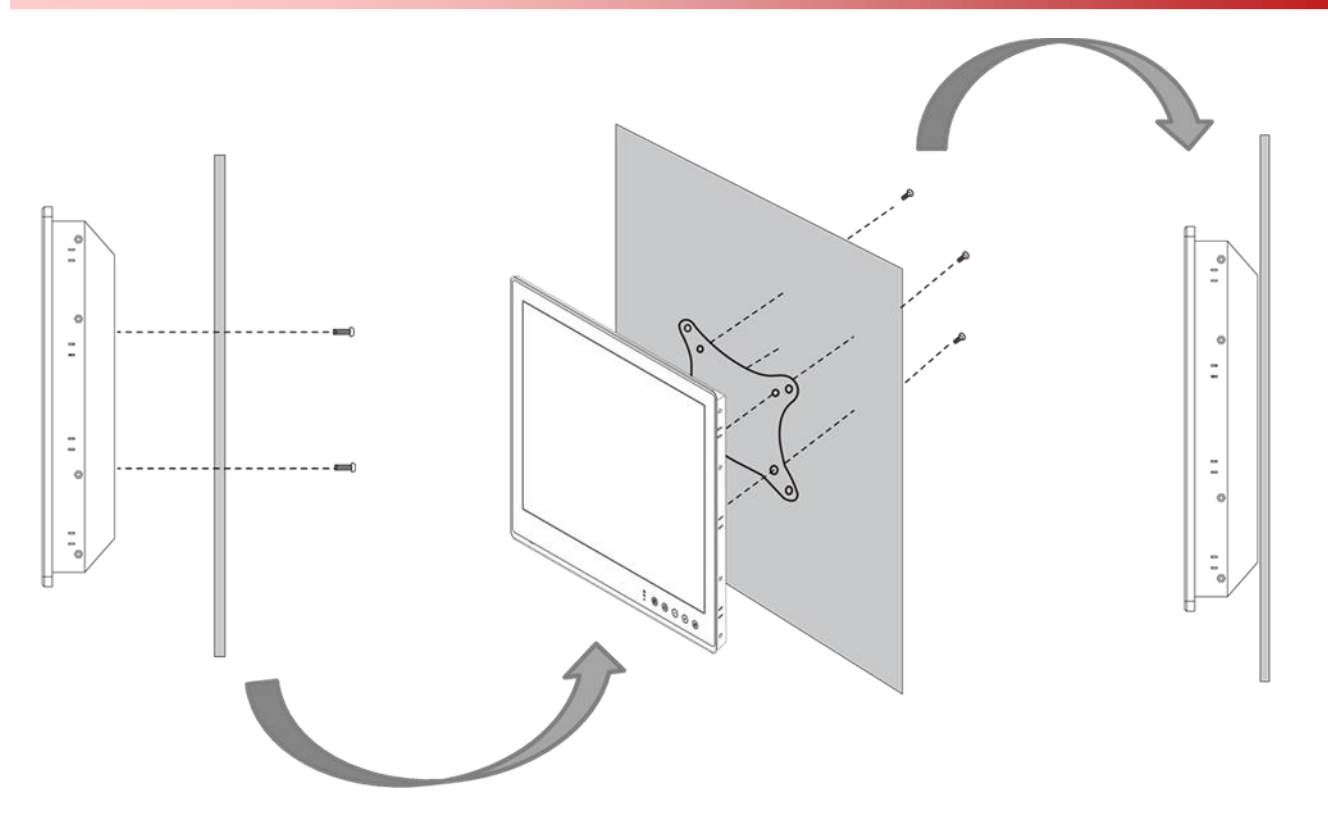

#### **Mounting Steps:**

- 1. Screw VESA bracket to the fixture (ex. wall) with four screws (refer to the table above for screw hole diameter).
- 2. Place the device on VESA bracket.
- 3. Connect all cables and peripheral devices.
- 4. When the installation is complete, plug the power cord into a grounded AC outlet. Turn on the power.

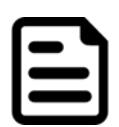

#### NOTE:

Notice that both hooks on bracket should lock the notches on the back cover of the device.

# **3 Installation**

## **Connector Description**

## **DC Input Connector**

DC terminal block power source input compact design meets the maritime application. The 3pin terminal block is to be secured that the cable to screw terminal.

|   | + – G |   |
|---|-------|---|
| 0 |       | 0 |

| Pin No. | Signal Name | Description      |
|---------|-------------|------------------|
| 1       | VIN+        | 9-36V DC Input + |
| 2       | VIN-        | 9-36V DC Input - |
| 3       | GND         | Ground           |

### **Serial Port Connector**

The Marine Panel PCs support COM1 ports to comply with maritime accessories sensor units. Connect Standard D-SUB 9-pin connector to connect on the Marine Panel PC to make it a control center.

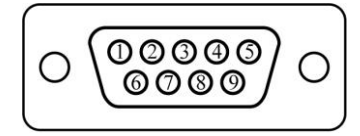

| Pin № | RS-232 | RS-422 | RS-485 |
|-------|--------|--------|--------|
| 1     | DCD    | TxD-   | D-     |
| 2     | RXD    | TxD+   | D+     |
| 3     | TXD    | RxD+   | NC     |
| 4     | DTR    | RxD-   | NC     |
| 5     | GND    | GND    | GND    |
| 6     | DSR    | NC     | NC     |
| 7     | RTS    | NC     | NC     |
| 8     | CTS    | NC     | NC     |
| 9     | RI     | NC     | NC     |

Serial COM1 settings can be configured for RS-232, RS-422 or RS-485 by BIOS setting.

### Two USB 3.0 Connectors

Use standard USB type A cable to connect any device that use USB interface for expansion functions.

| F  | -7- | Ύ.  | - 5 | F |     |
|----|-----|-----|-----|---|-----|
| IU | 9   | 8 7 | 76  | 5 | IJI |
| ľ  | Н   | Н   | Ξ   |   | Y   |
| ľ  | 1   | 2   | 3   | 4 | T   |
| Œ  |     |     |     |   | Ē   |

| Pin № | Signal Name | Pin № | Signal Name |
|-------|-------------|-------|-------------|
| 1     | +5V         | 2     | USB_D-      |
| 3     | USB_D+      | 4     | GND         |
| 5     | STDA_SSRX-  | 6     | STDA_SSRX+  |
| 7     | GND_DRAIN   | 8     | STDA_SSTX-  |
| 9     | STDA_SSTX+  |       |             |

## USB 2.0 Connector

Use standard USB2.0 type A cable to connect any device that use USB2.0 interface for expansion functions.

| 1234 |
|------|
|      |

| Pin № | Signal Name | Pin № | Signal Name |
|-------|-------------|-------|-------------|
| 1     | +5V         | 2     | Data-       |
| 3     | Data+       | 4     | GND         |

### LAN (RJ45) Connector

The Marine Panel PC supports one 10/100/1000 Mbps Ethernet interface for connecting to the internet.

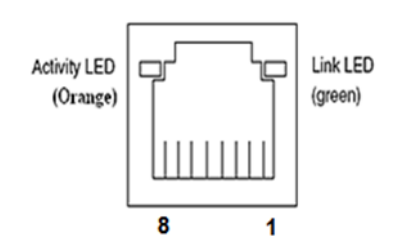

| Pin № | Signal Name | Pin № | Signal Name |
|-------|-------------|-------|-------------|
| 1     | TX1+        | 2     | TX1-        |
| 3     | TX2+        | 4     | TX2-        |
| 5     | TX3+        | 6     | TX3-        |
| 7     | TX4+        | 8     | TX4-        |

## **HDMI** Connector

Connect HDMI A Type19-pin female output connector to the display

|  | 19 | 1 |
|--|----|---|
|--|----|---|

| Pin № | Signal Name     | Pin № | Signal Name |
|-------|-----------------|-------|-------------|
| 1     | TMDS_DATA2+     | 2     | GND         |
| 3     | TMDS_DATA2-     | 4     | TMDS_DATA1+ |
| 5     | GND             | 6     | TMDS_DATA1- |
| 7     | TMDS_DATA0+     | 8     | GND         |
| 9     | TMDS_DATA0-     | 10    | TMDS_CLOCK+ |
| 11    | GND             | 12    | TMDS_CLOCK- |
| 13    | CEC             | 14    | NC          |
| 15    | DDC_CLOCK       | 16    | DDC_DATA    |
| 17    | GND             | 18    | 5V          |
| 19    | Hot Plug Detect |       |             |

## NMEA 0183 Port (Optional)

By request the Marine Panel PC comes with NMEA port on the bottom panel. The figure shows the pin assignments.

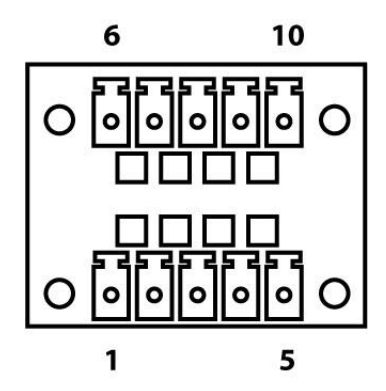

| Pin No. | Signal Name | Pin No. | Signal Name |
|---------|-------------|---------|-------------|
| 1       | TxD1-       | 6       | TxD2-       |
| 2       | TxD1+       | 7       | TxD2+       |
| 3       | GND         | 8       | GND         |
| 4       | RxD1-       | 9       | RxD2-       |
| 5       | RxD1+       | 10      | RxD2+       |

NMEA 0183 ports can change serial status for RS-422 or RS-485 in COM Port Mode Switch. To change serial status go to **HotTab Main menu** > **Other Tools > COM Port Mode Switch** 

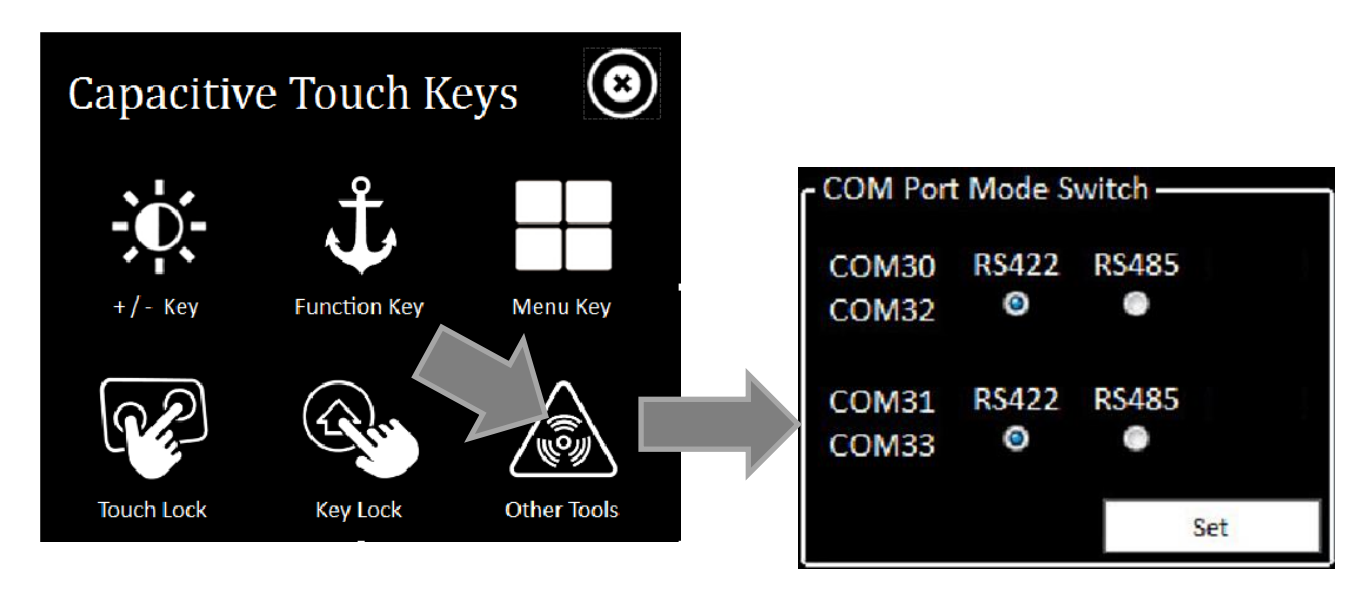

### Digital Input and Output Connector (Optional)

Four-channel isolated Digital Input and Output. On-board optical isolation protection output up to 1.5KVdc.

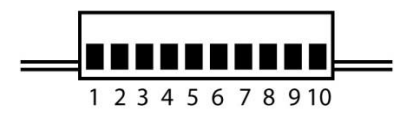

| Pin No. | Signal Name | Description                     |
|---------|-------------|---------------------------------|
| 1       | DO_COM      | DO Port Reference Voltage Level |
| 2       | DO_0        | Digital Output 0                |
| 3       | DO_1        | Digital Output 1                |
| 4       | DO_2        | Digital Output 2                |
| 5       | DO_3        | Digital Output 3                |
| 6       | ISOGND      | Isolated Ground                 |
| 7       | DI0         | Digital Input 0                 |
| 8       | DI1         | Digital Input 1                 |
| 9       | DI2         | Digital Input 2                 |
| 10      | DI3         | Digital Input 3                 |

## **Powering On or Off**

## Connecting to AC Power Source (For testing)

- 1. Plug one end of the terminal block cable firmly to the DC IN Jack.
- 2. Plug the other end of the terminal block plug to the AC adapter (12V 80W).
- 3. Connect the AC adapter to the power cord.
- 4. Plug the power cord to a working AC outlet. The device will boot automatically.

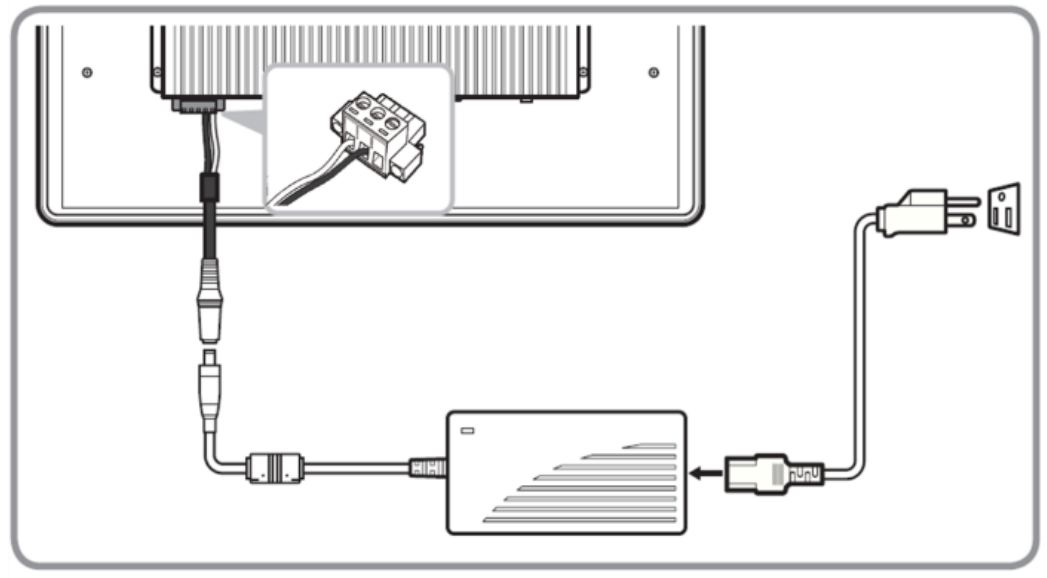

### **Connecting to DC Power Source**

- 1. Insert the exposed wires of the DC Power Cable to the appropriate connectors on the terminal block plug.
- 2. Plug the terminal block plug firmly to the DC IN Jack.
- Connect the other end of the DC power cable (wires with lug terminals that are labeled + and – to the terminals of the 9~36V DC Power Source. Ensure that the power connections maintain the proper polarity.

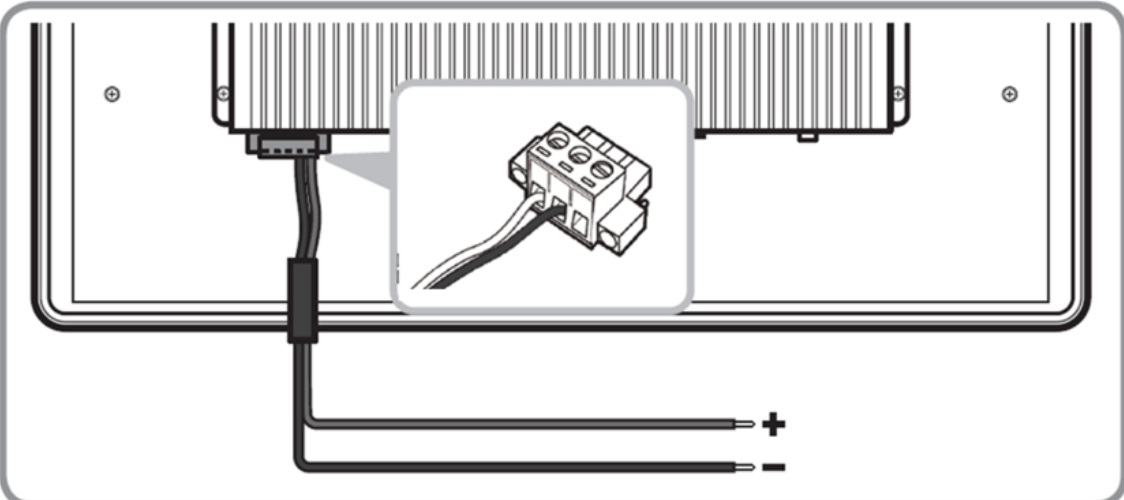

For more detailed instructions refer to the User Manual.

# **4 Operating the Device**

## **Turning On and Off**

### **Turning On**

Press and hold the capacitive power key ( ) for 4 seconds until the blue LED backlight light up.

#### **Turning Off**

Perform the following procedure to shut down the Panel PC (for Windows 8):

- 1. Make sure to close all programs that are open on the Desktop. Start Screen programs don't need to be closed.
- 2. Open the Charms Bar by swiping your finger from the far right of the screen towards the middle of the screen.
- 3. Tap on the Settings charm.
- 4. Tap on Power.
- 5. Tap on Shut Down.
- 6. Wait for Panel PC to power off.

Perform the following procedure to shut down the Panel PC (for Windows 7):

- 1. Make sure you have closed any programs that are open on the Desktop.
- 2. Click the **Start** button , and then, in the lower-right corner of the Start menu, click **Shut** down.
- 3. Or click the arrow next to the **Shut down** button **I for more options**.

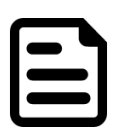

#### NOTE:

The computer will forcibly be turned off if the capacitive power key is pressed and held for **8** seconds or longer.

If the capacitive power key is pressed and held between 5 to 8 seconds, the computer will enter preset custom power button action in OS. (ex: Do nothing, Ask me what to do, Standby or Shut down)

## **ECDIS Mode Brightness Adjustment**

Winmate provides quickly adjustable Buttons for the ECDIS mode switch (DAY, DUSK, NIGHT)

Winmate

### ECDIS Mode Brightness Adjustment

Switch the ECDIS mode by tapping capacitive touch key. Tap the "ECDIS Mode Quick Button", and the level of brightness is automatically adjusted according to ECDIS standard. ECDIS Mode Indicator shows the mode that has been activated.

The sequence of the switching modes is as follows:

 $\mathsf{DAY}\;\mathsf{Mode}\to\mathsf{DUSK}\;\mathsf{Mode}\to\mathsf{NIGHT}\;\mathsf{Mode}\to\mathsf{DAY}\;\mathsf{Mode}.$ 

| ☆<br>↓<br>♥ |               |                                                                       | (-           | ) (+                          |                                                                       |
|-------------|---------------|-----------------------------------------------------------------------|--------------|-------------------------------|-----------------------------------------------------------------------|
|             | ode Indicato  | pr                                                                    | Capacitiv    | e Touch Key                   |                                                                       |
| lcon        | Function      | Description                                                           | Touch<br>Key | Function                      | Description                                                           |
| *           | Day Mode      | Lights up green<br>when ECDIS<br>brightness adjusted<br>to day mode   |              | ECDIS<br>Mode Quick<br>Button | Switching ECDIS<br>standard range<br>mode (Day /Dusk /<br>Night mode) |
| -ŏ-         | Dusk<br>Mode  | Lights up green<br>when ECDIS<br>brightness adjusted<br>to dusk mode  |              |                               | <u>.</u>                                                              |
|             | Night<br>Mode | Lights up green<br>when ECDIS<br>brightness adjusted<br>to night mode |              |                               |                                                                       |

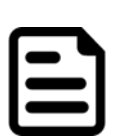

NOTE:

In ECDIS Mode (DAY, DUSK, NIGHT) you can adjust the brightness manually. **Notice** when the manually adjusted brightness parameter does not comply with the ECDIS Standard, the LED indicator light disappears. You should switch the ECDIS mode quick button again to correct the brightness parameter to ECDIS.

## 

Switching to DUSK Mode

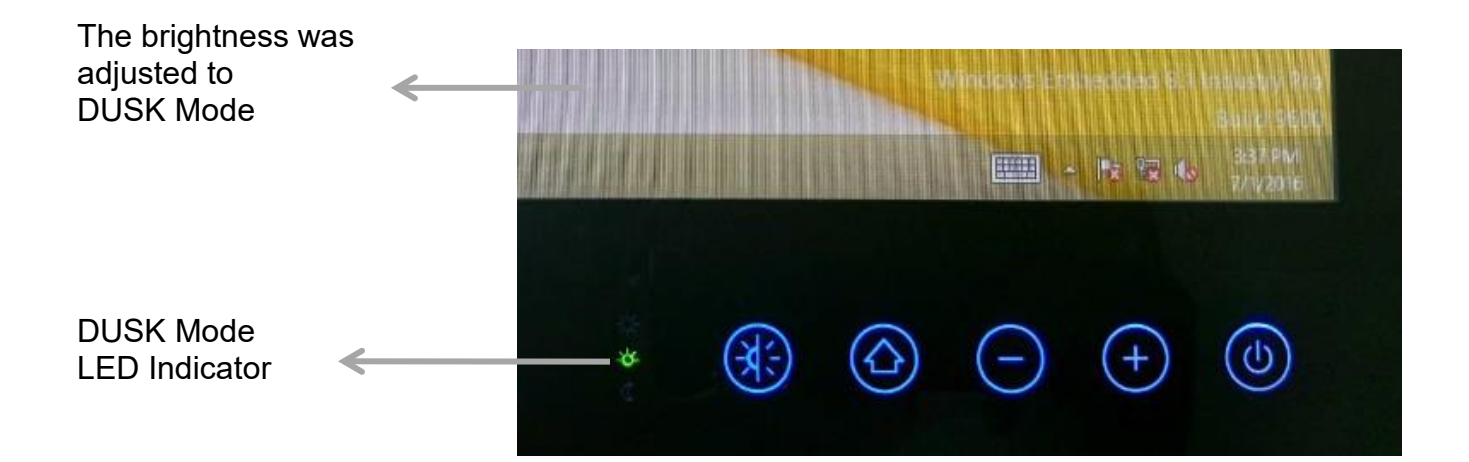

Switching to NIGHT Mode

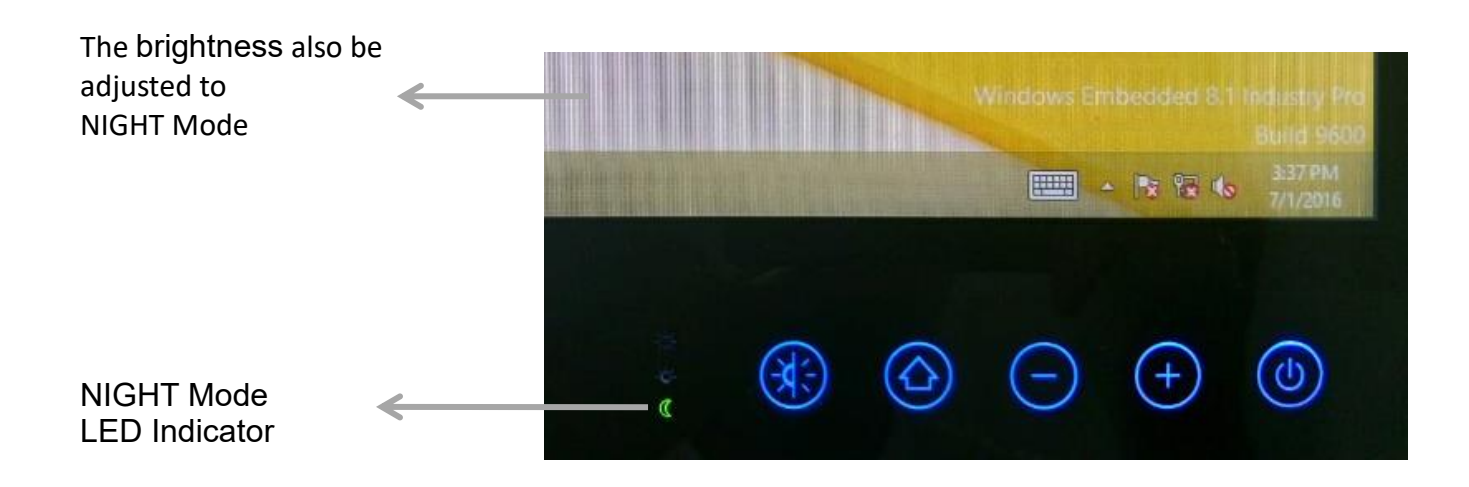

## **Hot Tab Introduction**

Hot Tab is a tool that is used to control system settings. If your order includes pre-installed OS, the Hot Tab control utility is also included in to your system.

WINMATE

You can find HotTab Utility Icon in Windows System Tray:

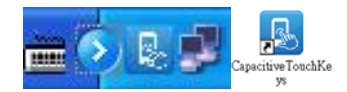

## Hot Tab Menu

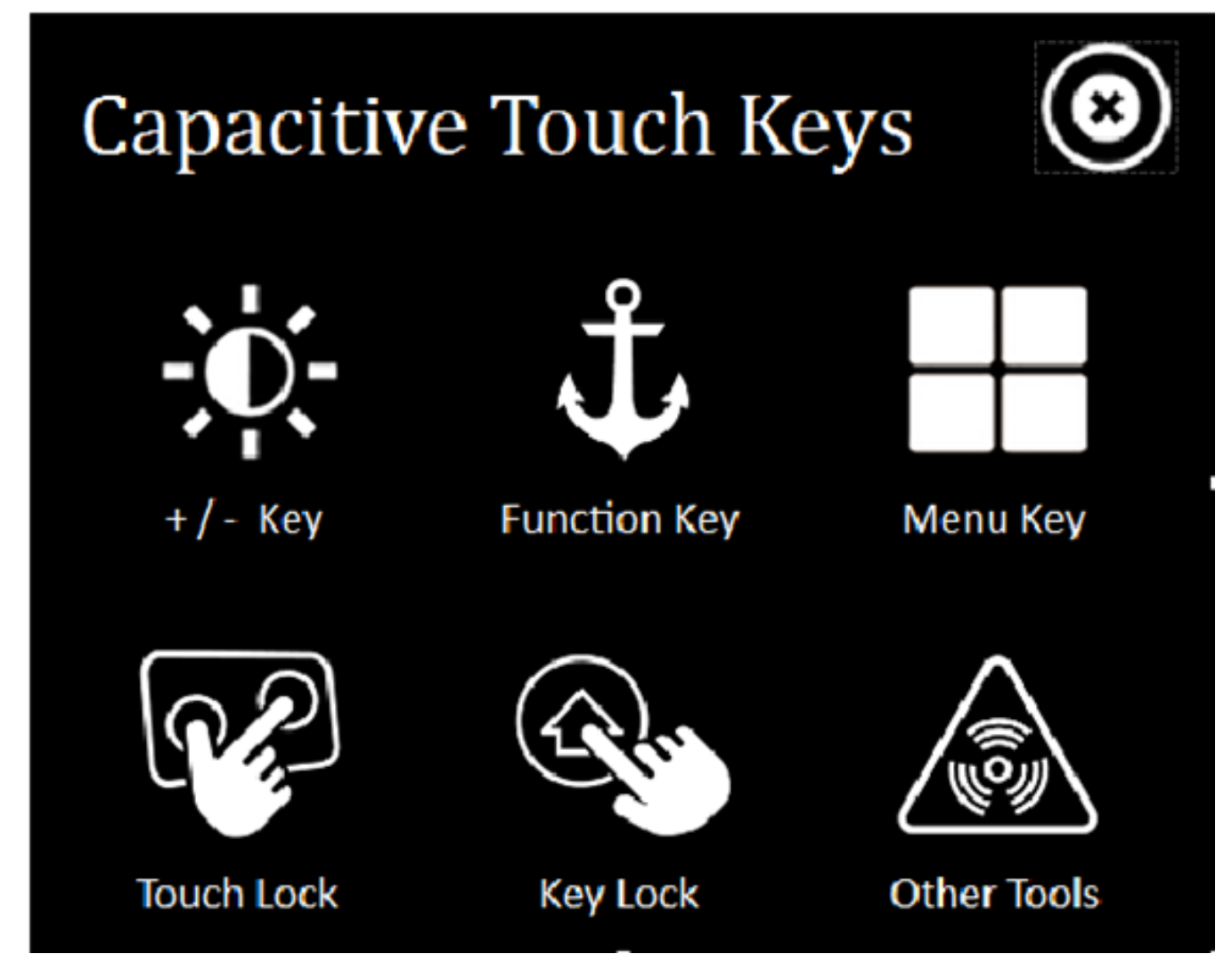

| lcon            | Sub-menu                                               | Description                                                                                                    |
|-----------------|--------------------------------------------------------|----------------------------------------------------------------------------------------------------|
|                 | <b>Volume</b>                                          | Controls Volume. Plus (+) touch key is mapped to raise the volume and<br>Minus<br>(-) touch key is mapped to lower the volume.                                                                                                    |
| +/- Key         | Brightness<br>(default)                                | Controls the screen Brightness. Plus (+) touch key is mapped to raise screen brightness and Minus (-) touch key is mapped to lower screen brightness.                                                                                                    |
|                 | Adjustment<br>Scale                                    | Allows switching between user's preset Brightness level. Plus (+) touch<br>key sets the screen brightness to user's preset maximum level and<br>Minus (-) touch key sets the screen brightness to user's preset<br>minimum level. In other words, user can switch between two different<br>brightness levels quickly. |
| Function<br>Key | <b>Default:</b> ECDIS<br>mode brightness<br>adjustment | If you don't need ECDIS, you can configure function key mapping.                                                                                                    |
| Menu Key        | Home Mode                                              | When the user taps the capacitive key while running an application, the display screen will show the Desktop.                                                                                                    |
|                 | Metro Mode (for<br>Windows 8)                          | When the user taps the capacitive key while running an application, the display screen will show the Metro UI                                                                                                    |
| RA              | Lock the                                               | Tap on this button to lock the touchscreen.                                                                                                    |
| Touch<br>Lock   | touchscreen                                            | To unlock the screen, tap anywhere on the touchscreen, and pull the slide bar to the right.                                                                                                    |
| Gu              | Key Unlock                                             | White icon means the physical touch keys are currently unlocked. The text below the icon shows the current status (Unlocked in this case).                                                                                                    |
| Key Lock        | Key Lock                                               | Orange icon means the physical touch keys are currently locked. The text below the icon shows the current status (Locked in this case).                                                                                                    |
| Other<br>Tools  | Buzzer                                                 | Tap on this icon to activate built-in buzzer.                                                                                                    |
|                 | COM Port Mode<br>Switch                                | Change the status of the NMEA 0183 ports (optional feature) for RS-422 or RS-485.                                                                                                    |
|                 | DI4DO4                                                 | In this menu user can configure Digital Input / Digital Output parameters (COM ports setting at COM23).                                                                                                    |

For more details about Hot Tab and its functions please refer to User Manual.

# **5 Software Developer Support**

Winmate provides the following drivers for ECDIS Marine Panel PC with Intel® Core i5-5200U Broadwell processor:

| ltem | Driver                            | Windows 7 | Windows 8 | Windows<br>10 |
|------|-----------------------------------|-----------|-----------|---------------|
| 1    | Chipset Driver                    |           |           |               |
| 2    | Graphics Driver                   |           |           |               |
| 3    | Audio Driver                      |           |           |               |
| 4    | Ethernet Driver                   |           |           | $\checkmark$  |
| 5    | Fintek Com Port Driver            |           |           |               |
| 6    | Intel® Management Engine Software |           |           |               |
| 7    | USB 3.0 Driver                    |           |           | $\boxtimes$   |

Winmate provides the following development kits (SDK) for ECDIS Marine Panel PC with Intel® Core i5-5200U Broadwell processor:

| ltem | File Type                   | Description                                 |
|------|-----------------------------|---------------------------------------------|
| 1    | Watchdog Driver, SDK and AP | Driver, AP and development kit for Watchdog |
| 2    | Digital I/O Driver/ SDK     | Driver and development Kit for Digital I/O  |
| 3    | Marine Driver/ AP           | Capacitive Touch Keys Driver & AP           |
| 4    | ECDIS Color Table           | The table of colors used in ECDIS system    |

You can download SDK and Drivers from Winmate Download Center or Winmate File Share.

## Winmate Download Center

<u>/www.winmate.com</u>>Support > Download Center > Marine Grade > Marine PPC Core i5 > Development Kit/ Driver

Or follow the link below: <a href="http://www.winmate.com/DownCenter/DownLoadCenter.asp?DownType=0617">http://www.winmate.com/DownCenter/DownLoadCenter.asp?DownType=0617</a>

## Winmate File Share

<u>www.winmate.com</u>> File Share > Public Document > Panel PC > Multi-Touch ECDIS Marine Panel PC> IH32 (Broadwell 5200U)> Development Kit/ Driver

Or follow the link below: <u>https://winmate.box.com/v/ECDIS-Marine-PPC-IH32</u>

# NOTES

| <br> |
|------|
| <br> |
|      |
| <br> |
| <br> |
|      |
| <br> |
| <br> |
|      |
|      |
| <br> |
|      |
| <br> |
| <br> |
|      |
| <br> |
| <br> |
|      |
|      |
| <br> |
|      |
|      |
| <br> |
|      |
|      |
| <br> |
|      |
|      |
| <br> |

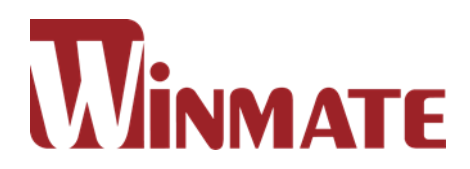

### Winmate Inc.

9F, No.111-6, Shing-De Rd., San-Chung District, Taipei 241, Taiwan, R.O.C

Tel: 886-2-8511-0288 Fax: 886-2-8511-0211 Email: sales@winmate.com.tw Official website: <u>www.winmate.com</u>